## 『ヤフオクで高く売れる商品画像』 グーグルフォトでカンタンに画像加工!!

ヤフオクで高く売るために最も重要なものの1つは、「商品画像」です。 1つの商品を出品する時、たった**1分の手間をかけるだけで利益が1万円増える**としたら あなたはどうしますか?下の2枚の画像を御覧ください。もちろん全く別の腕時計ですが、画像 によってイメージの伝わり方が全く違ってくることをお分かりいただけるのではないでしょうか。 それでは、撮影後の画像加工について解説していきます。

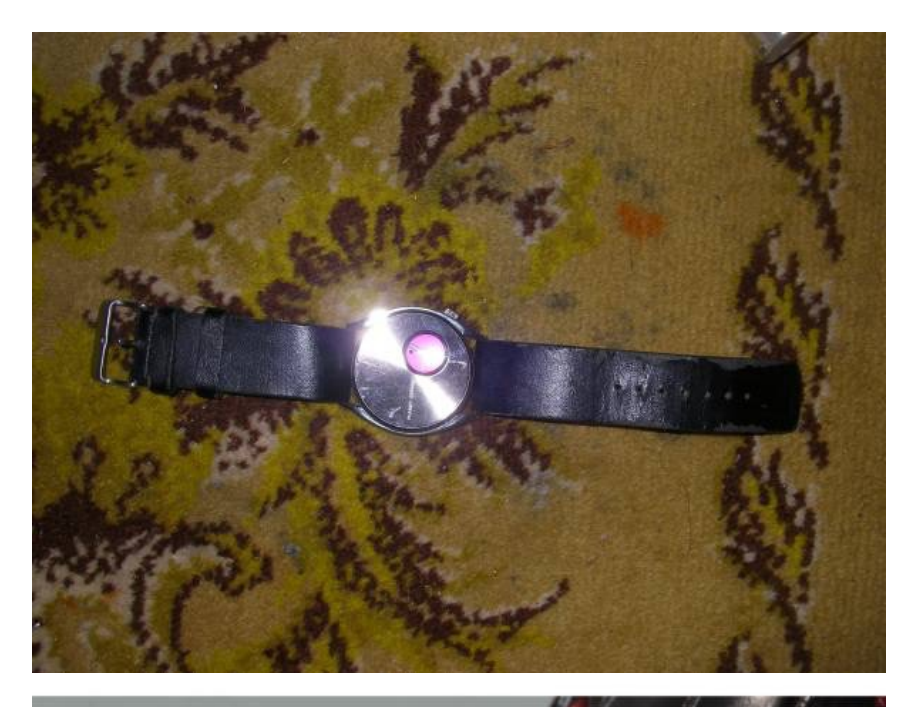

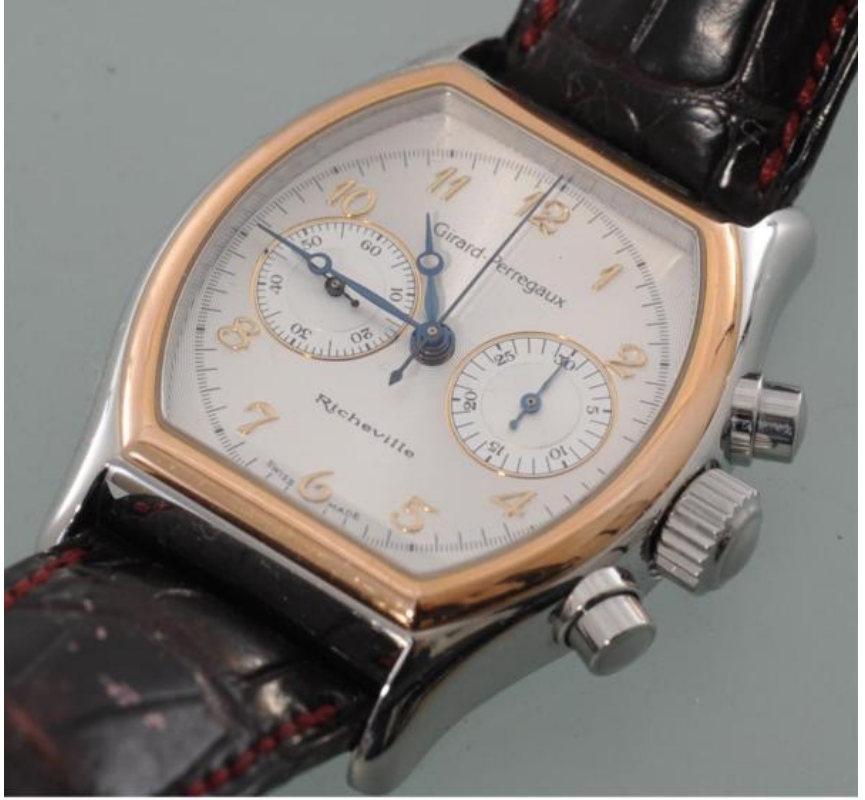

1、 グーグルフォトにパソコンにある画像をアップロードするとこのように一覧で表示されます

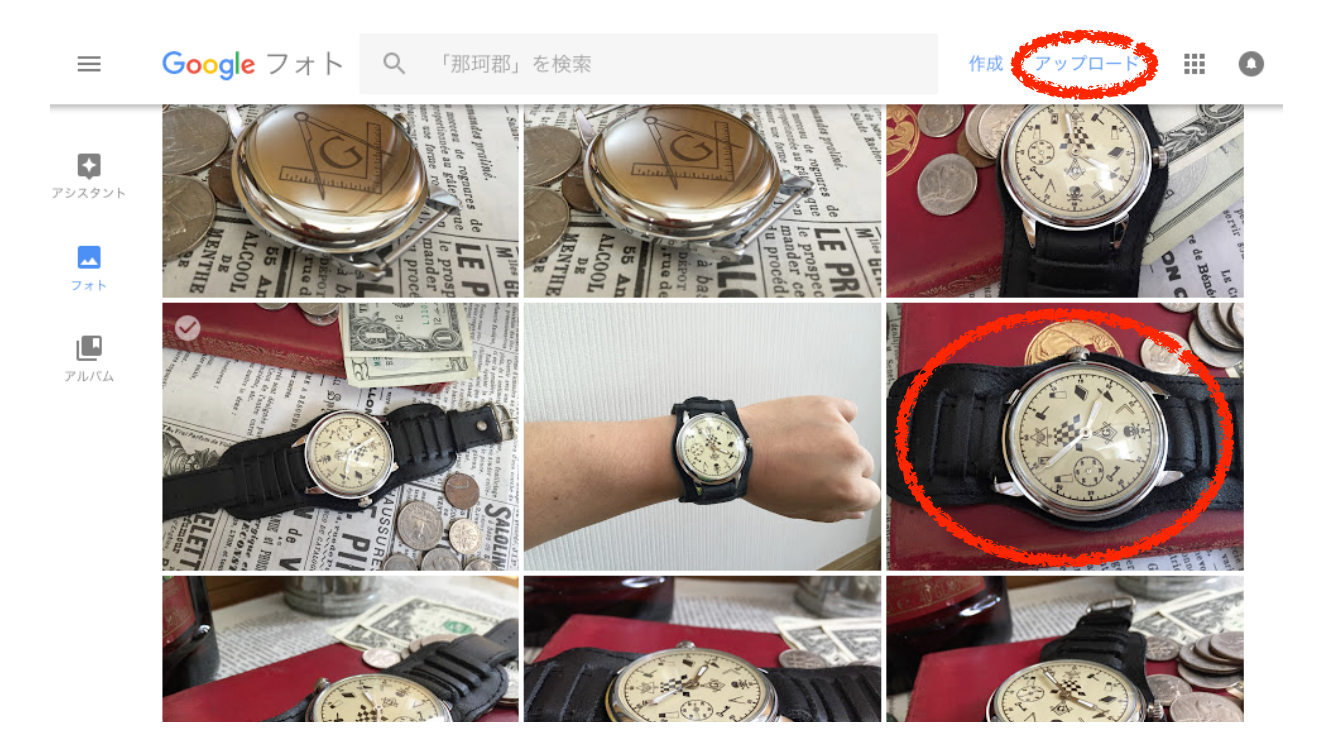

2,加工したい画像を選択して開き、右上の編集をクリック

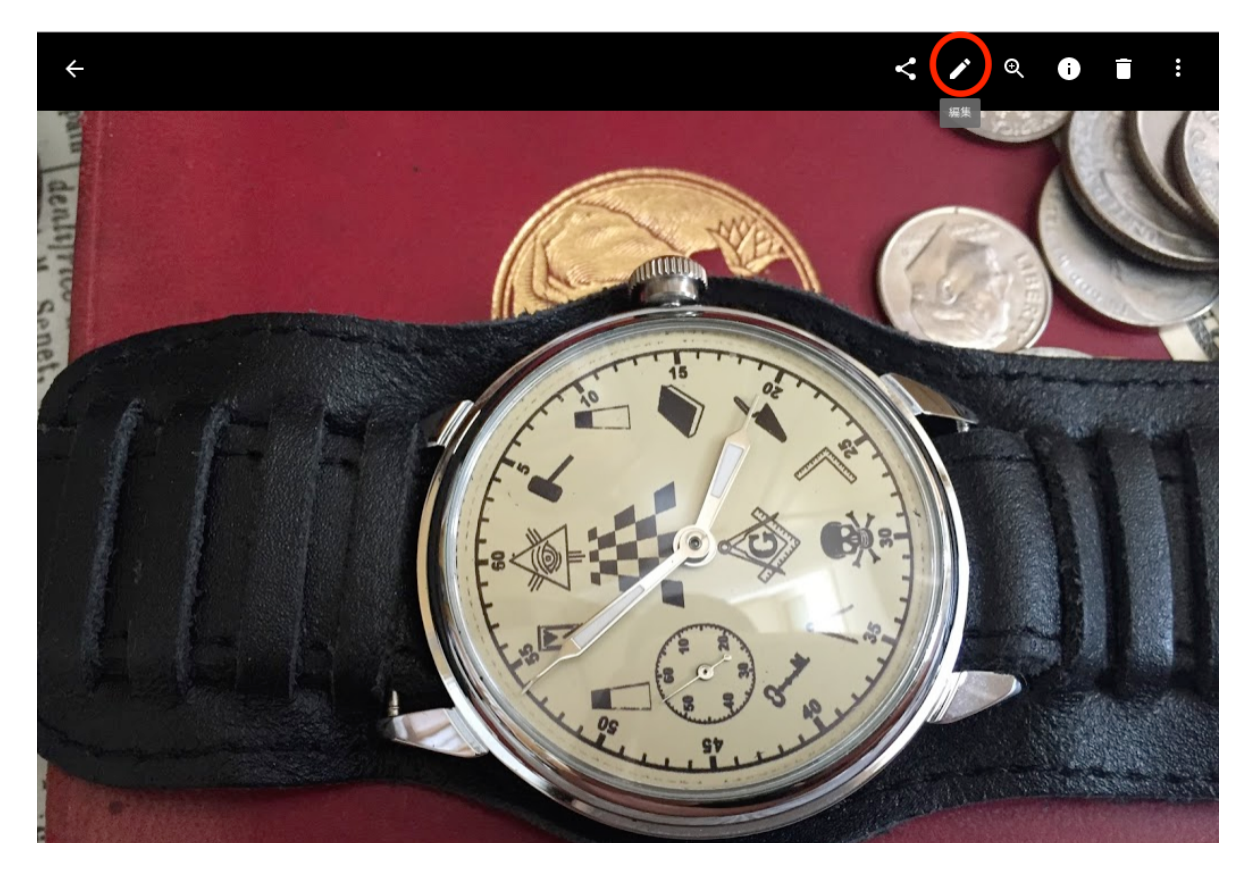

3, 上の+のボタンをクリックすると、フィルター加工できるパターンの一覧が表示されます。こ こでは一番下の「アルパカ」を選択します。色がクッキリして魅力アップした事に気づきますか?

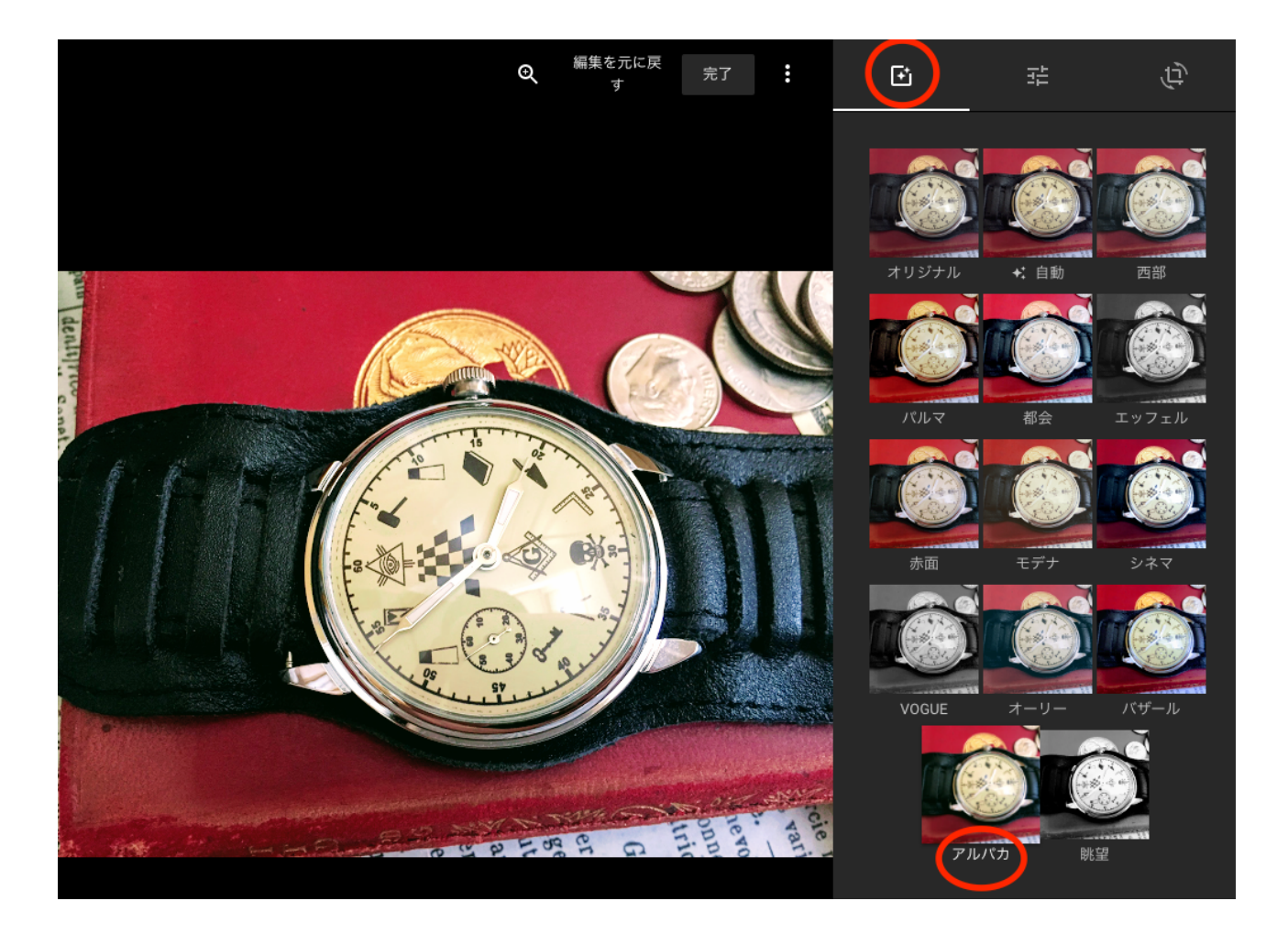

4, フィルターを掛けても暗い場合などは上の中央のボタンをクリックして、明るさ、色などを調 整できます。撮影で失敗しなければフィルターだけで十分だと思います。

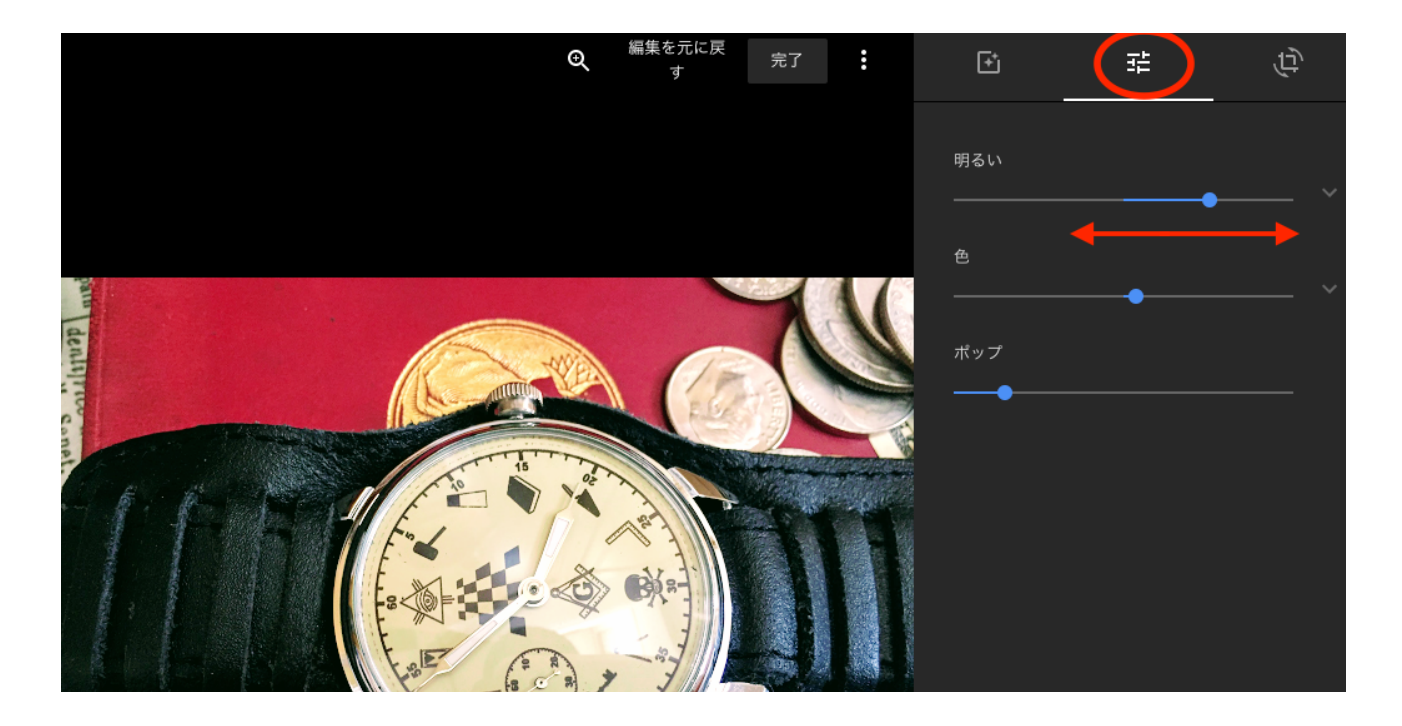

5、写真を切り抜きや角度を変える場合は右上のボタンを押します。

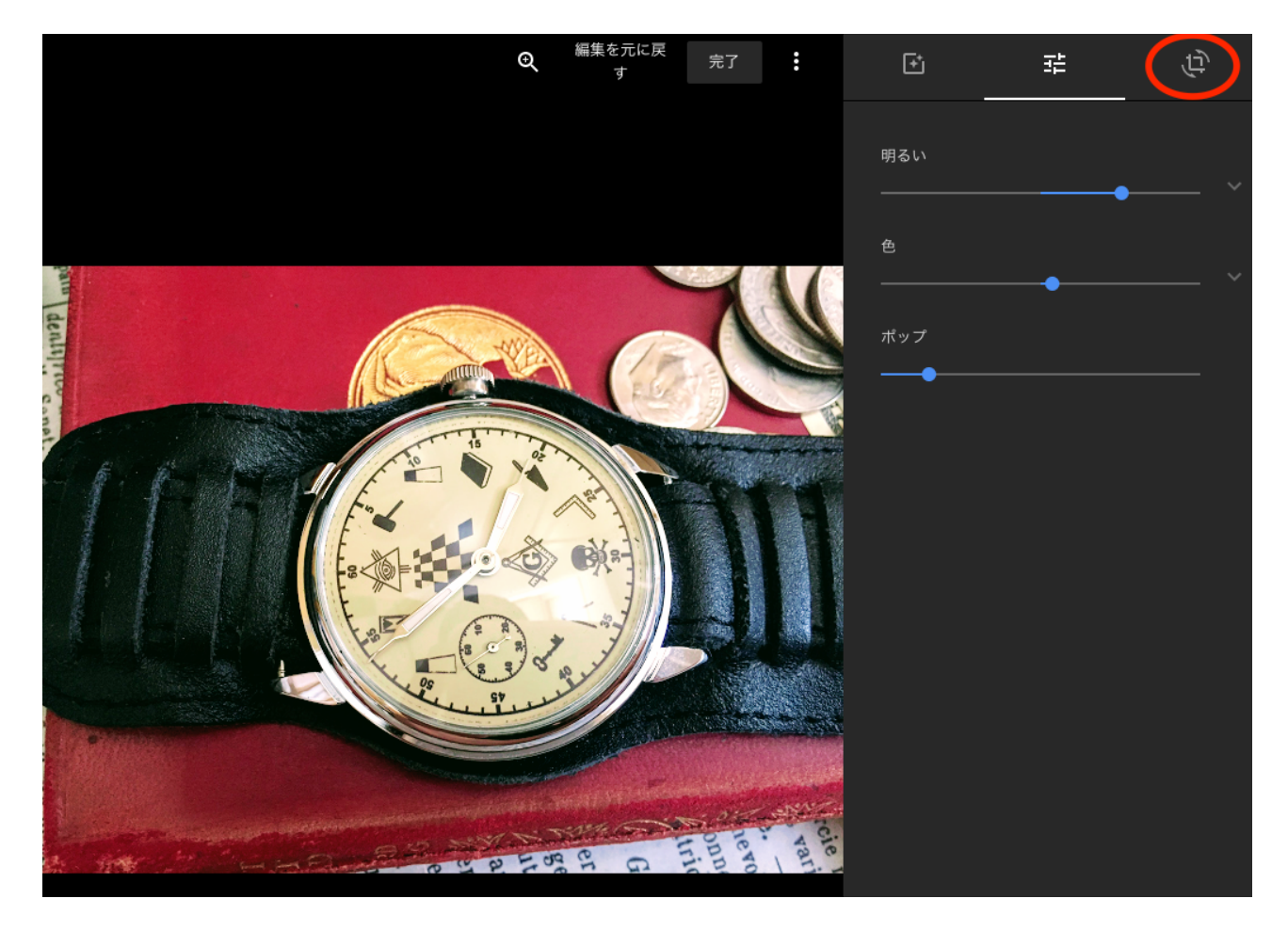

6, 写真を回転させたい時「回転」のボタンで…

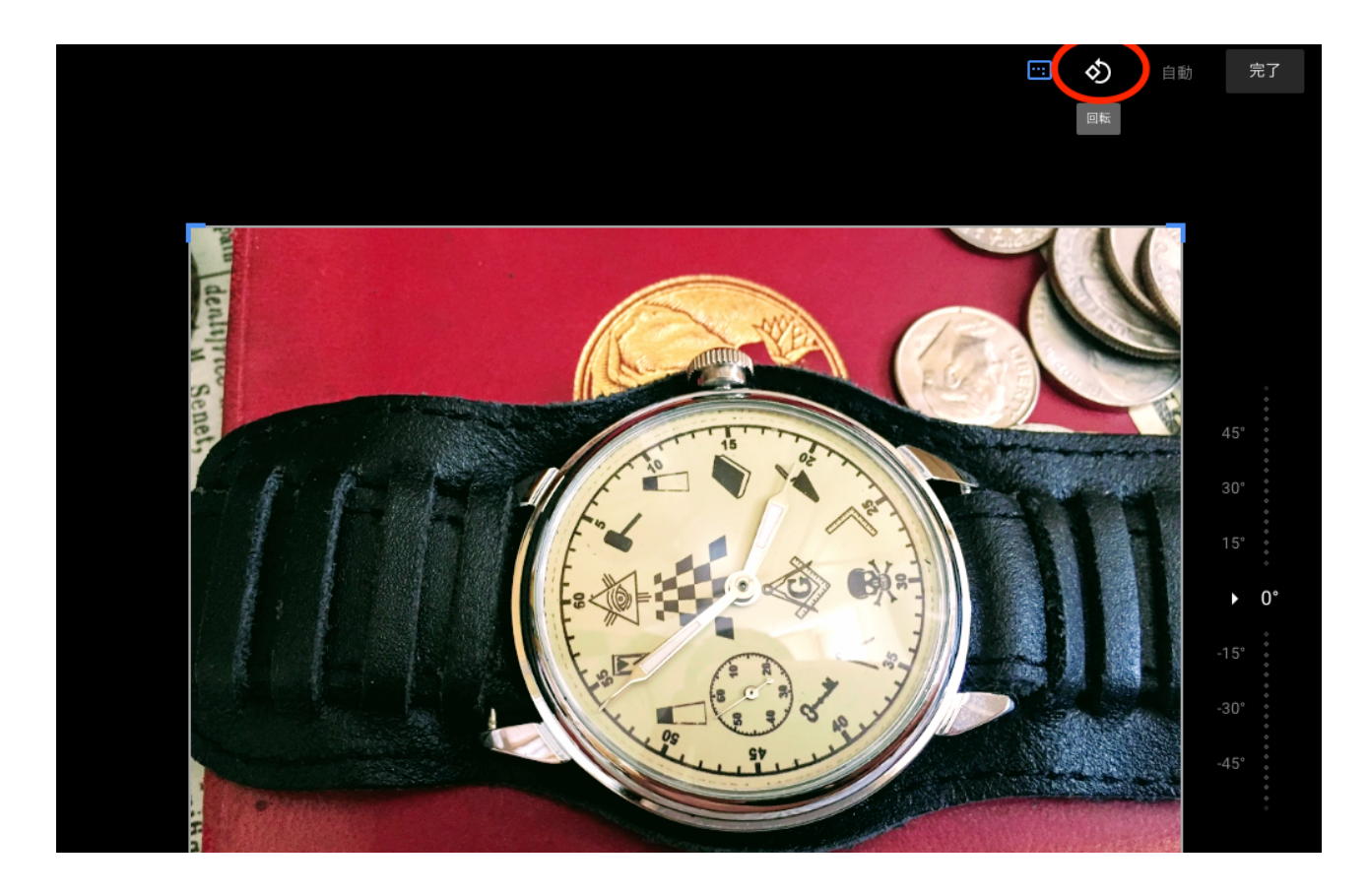

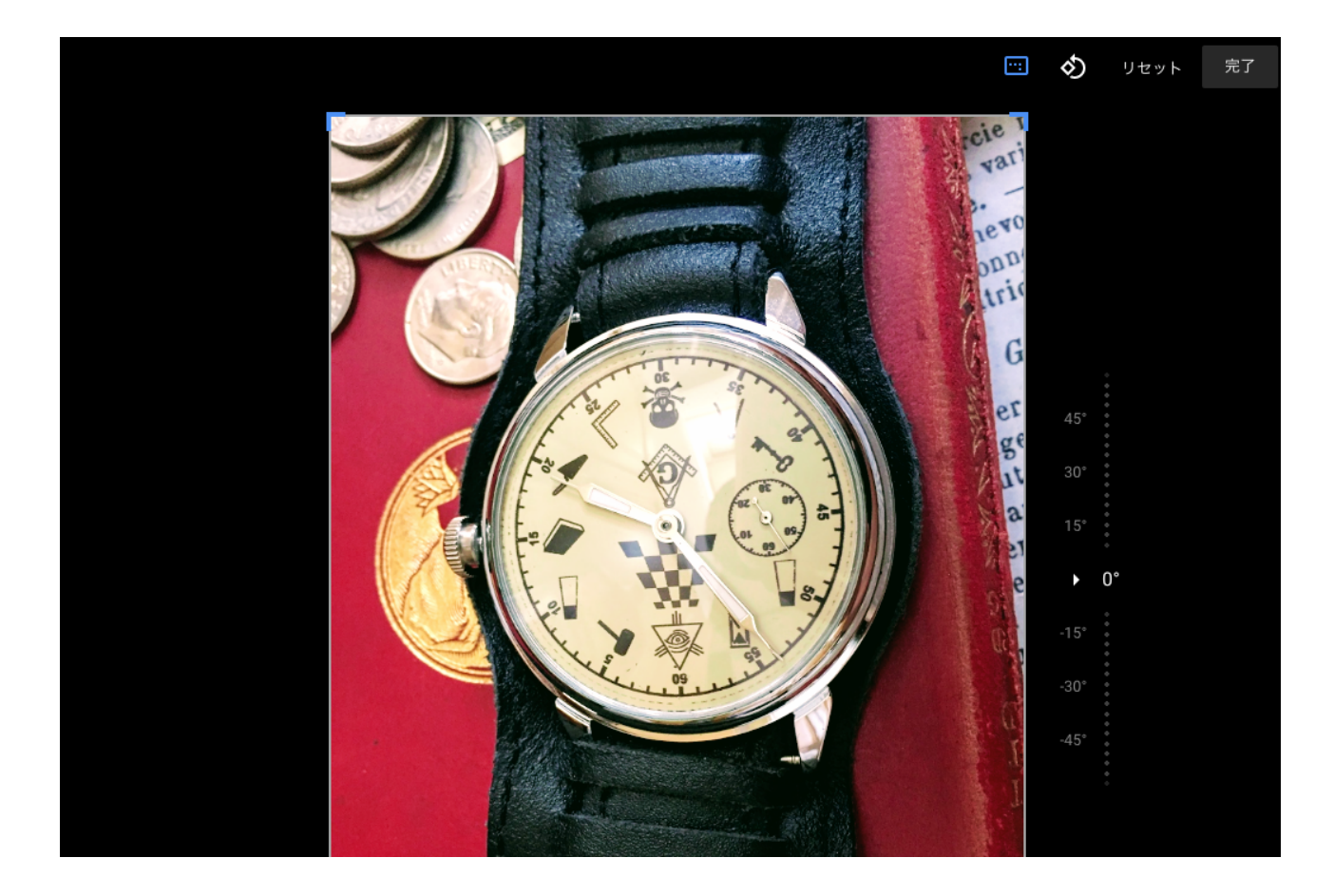

8, 縦横比を変更したり、固定したい場合は「アスペクト比」をクリックして

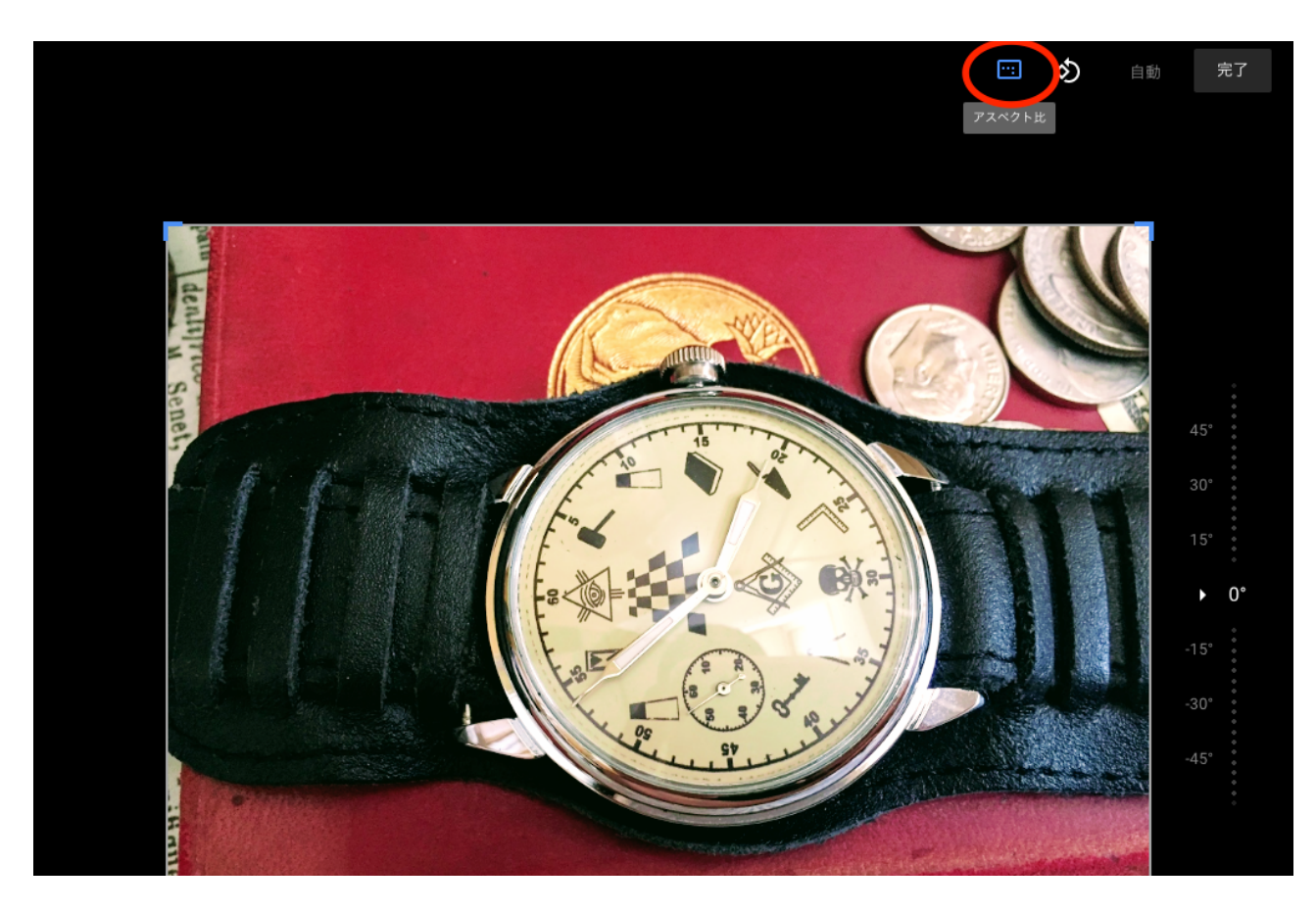

9, 縦横比を選択すると切り抜く時の形を決められます(縦横比を自由にもできます)

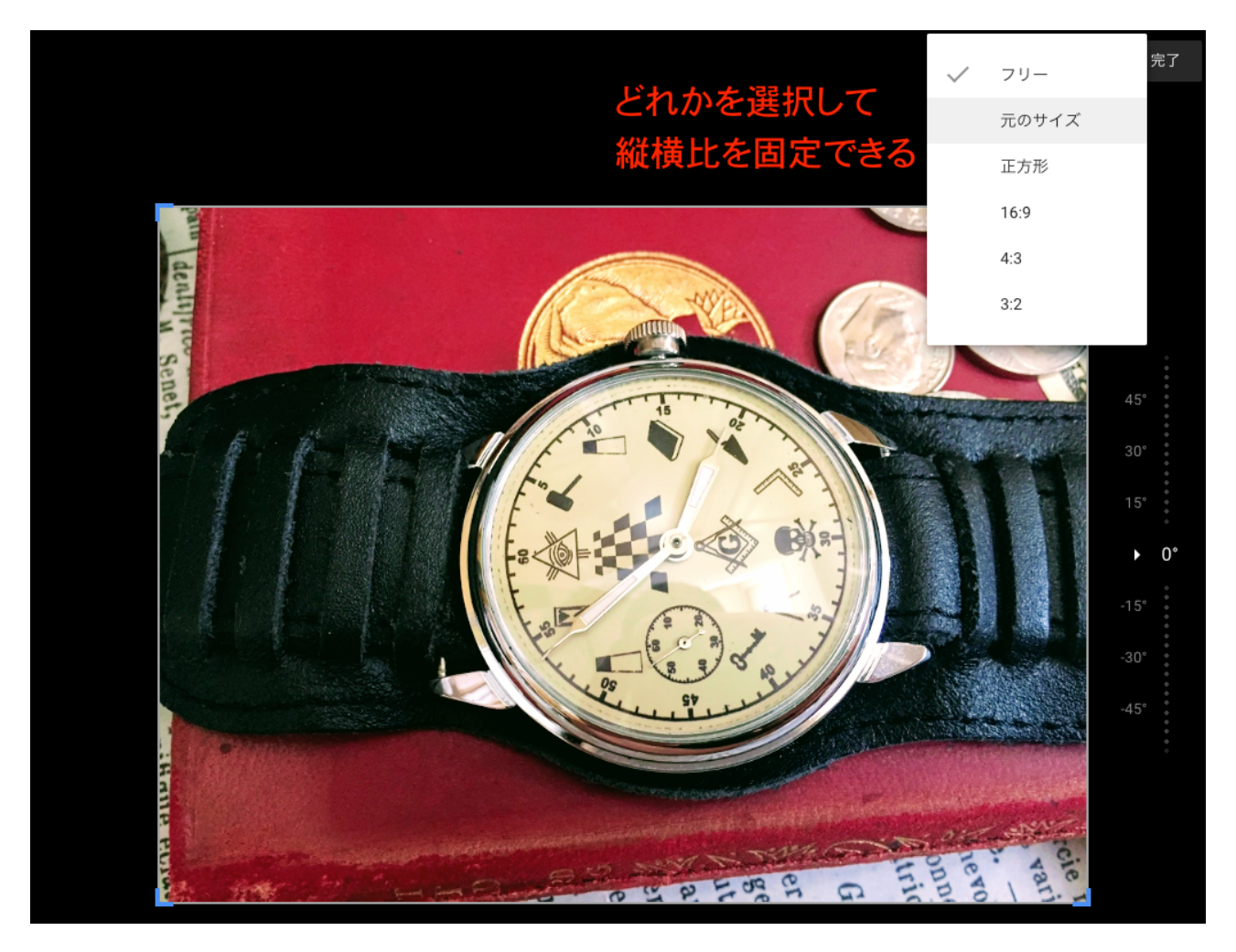

10、画像の四隅の部分を移動させると

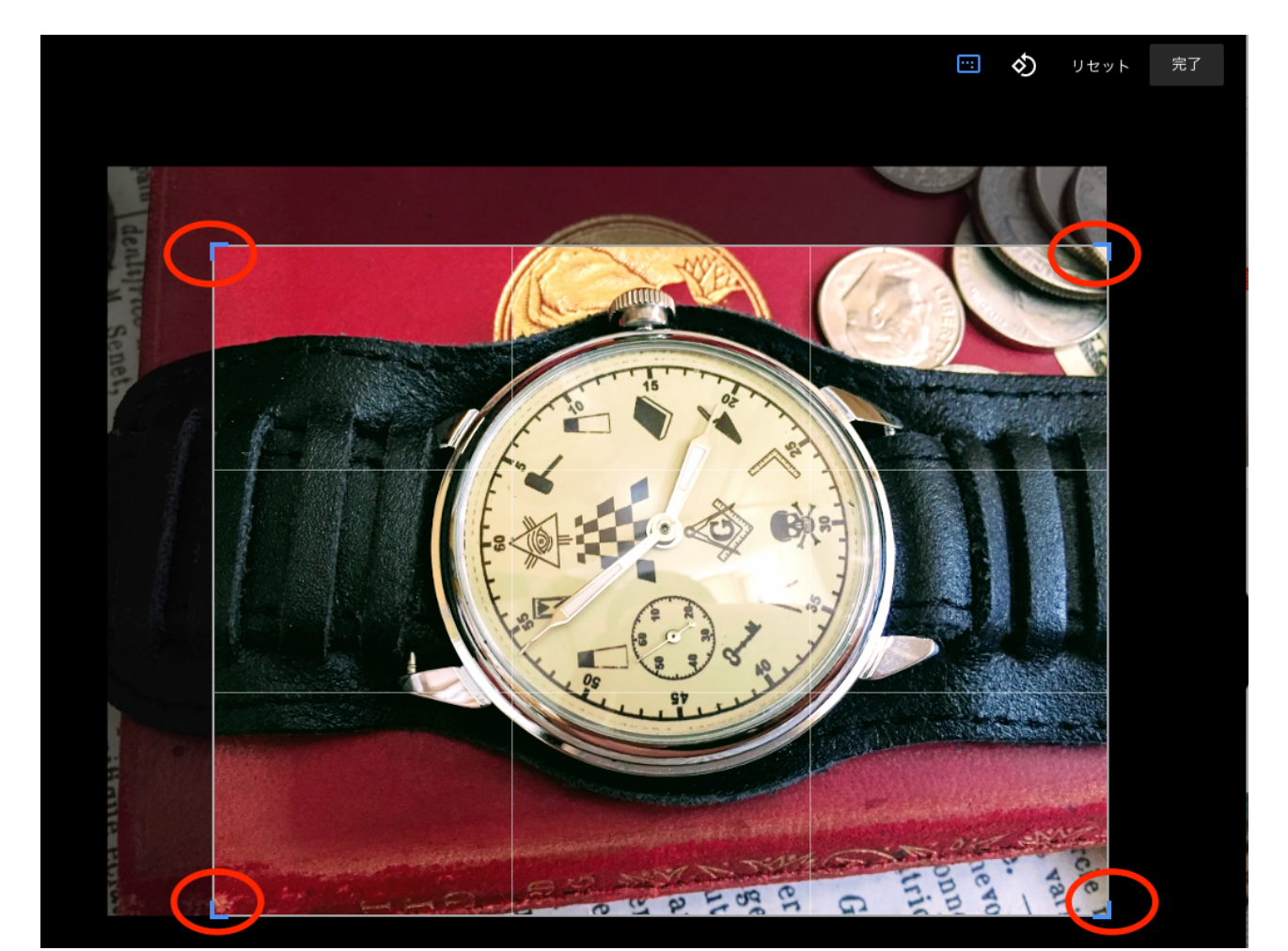

11,切り抜く事が出来ます。見せたい部分をしっかりアピールするにはズームインが有効です。 しっかり切り抜いて見せたい部分をアップにしないと、お客さんには伝わりません。

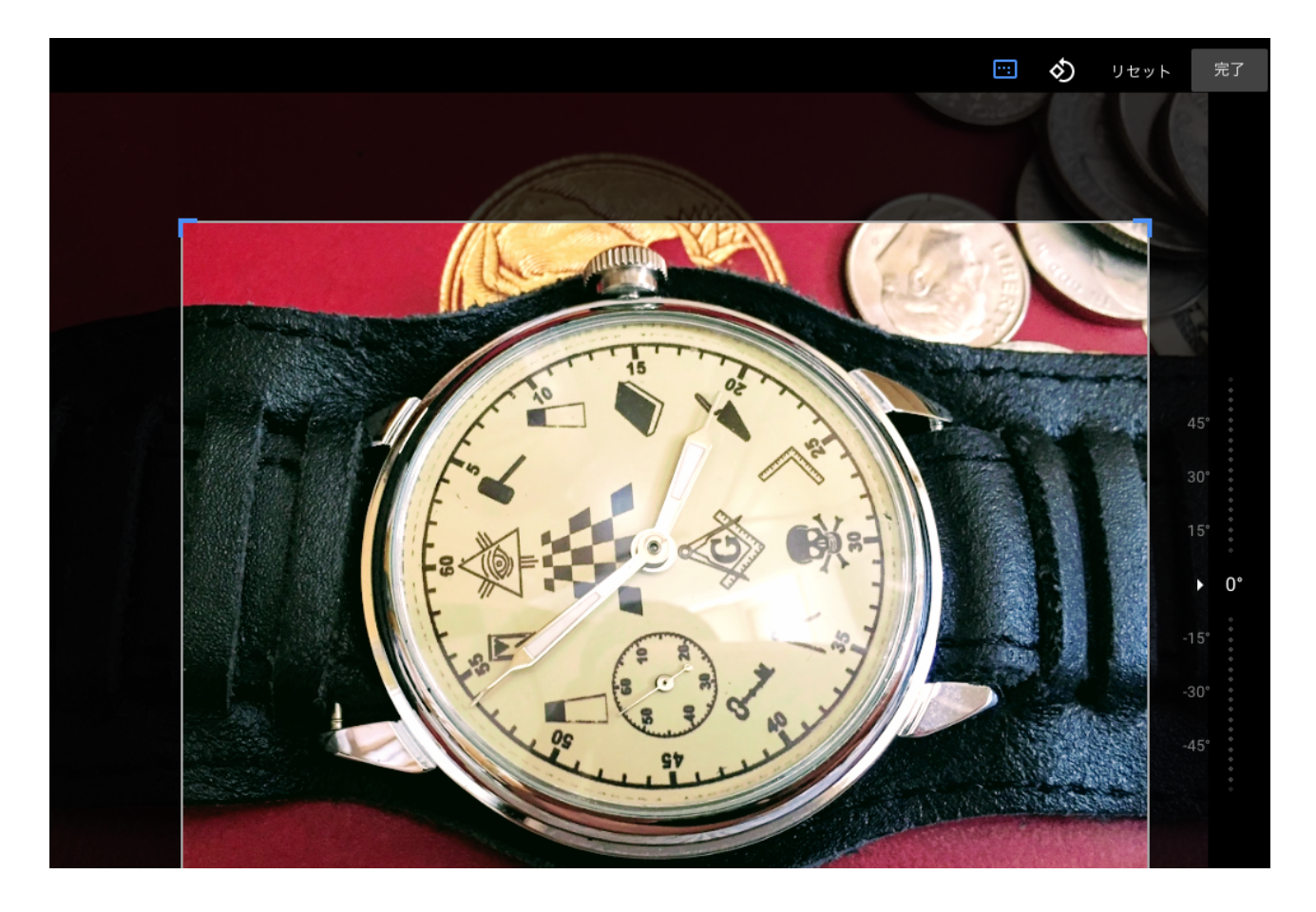

12,右側を上下に移動させて細かい角度調節も可能です

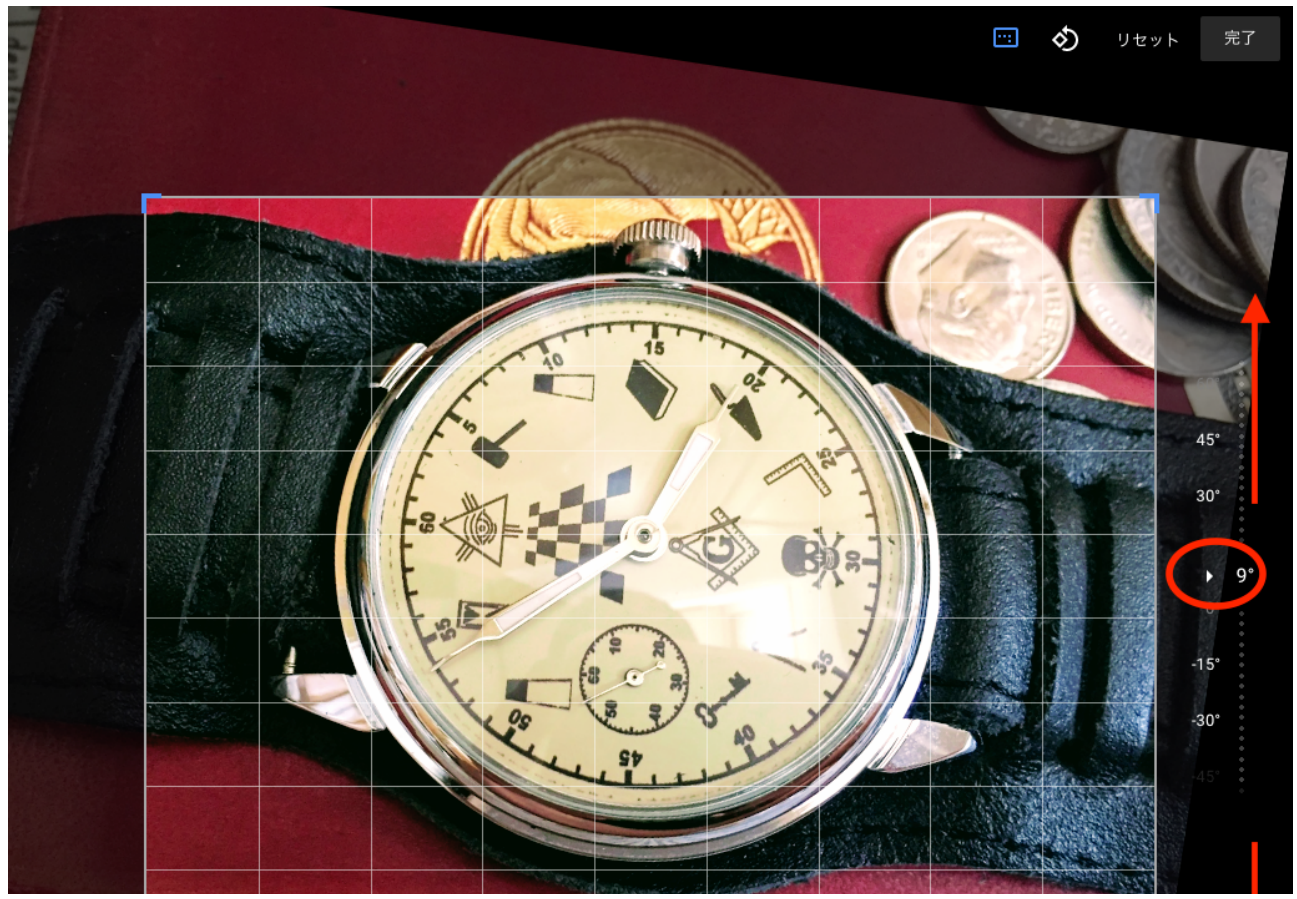

Copyright © 2017 Pipelines All Rights Reserved.